Area Organizzazione e Sviluppo

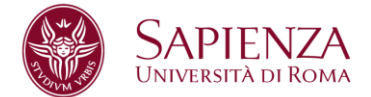

## **MANUALE OPERATIVO**

## Termini e istruzioni operative - assegnazione obiettivi individuali anno 2019

Al fine di rendere più agevole l'immissione nella procedura degli obiettivi individuali, sono state all'uopo predisposte dagli scriventi Uffici le seguenti linee operative.

I Responsabili di Struttura che dovranno accedere al sistema U-GOV, raggiungibile al seguente link <u>https://www.uniroma1.u-gov.it/</u> per utilizzare il modulo Definizione Obiettivi, dovranno autenticarsi al sistema usando un "Nome Utente" e una "Password" che corrispondono alle credenziali del proprio indirizzo di posta elettronica.

Esempio di autenticazione U-GOV:

Mario Rossi, email mario.rossi@uniroma1.it con password dell'account di posta "123456", si autentica inserendo come nome utente mario.rossi@uniroma1.it e come password "123456"

Si rammenta che per l'accesso al sistema U-GOV è obbligatorio utilizzare l'indirizzo di posta elettronica istituzionale: nome.cognome@uniroma1.it. Coloro che ne fossero sprovvisti, oppure che fanno uso di account non rispondenti alla convenzione [nome.cognome@uniroma1.it], possono provvedere facendo espressa richiesta di creazione di una casella di posta elettronica al seguente link: http://mail.uniroma1.it/Schedaregistrazione.nsf/ScegliAccount?OpenForm predisposto

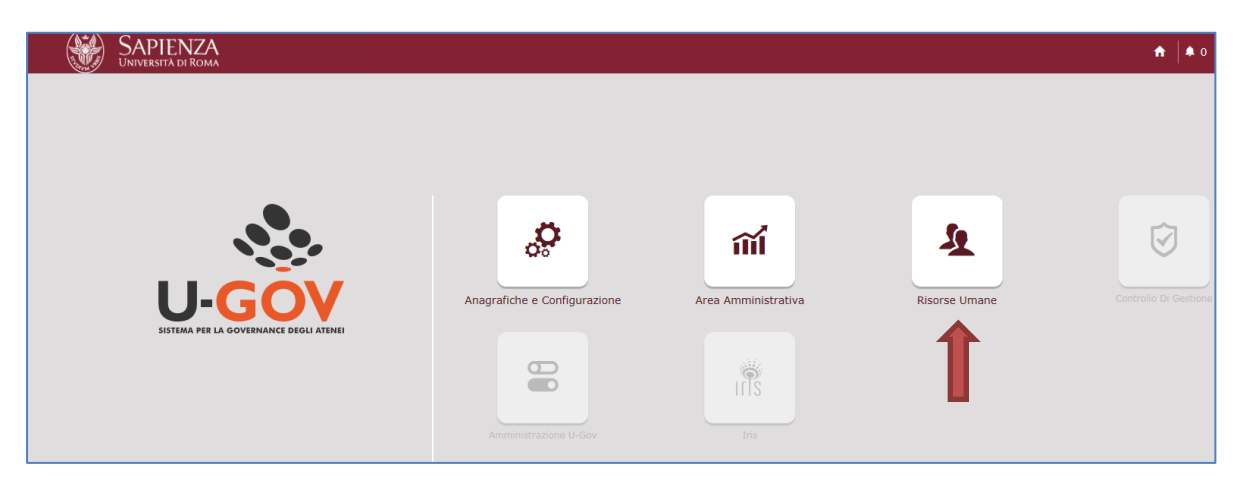

Dopo aver messo le proprie credenziali si ha accesso al menu principale

Cliccare su Risorse Umane e poi su

Pag 2

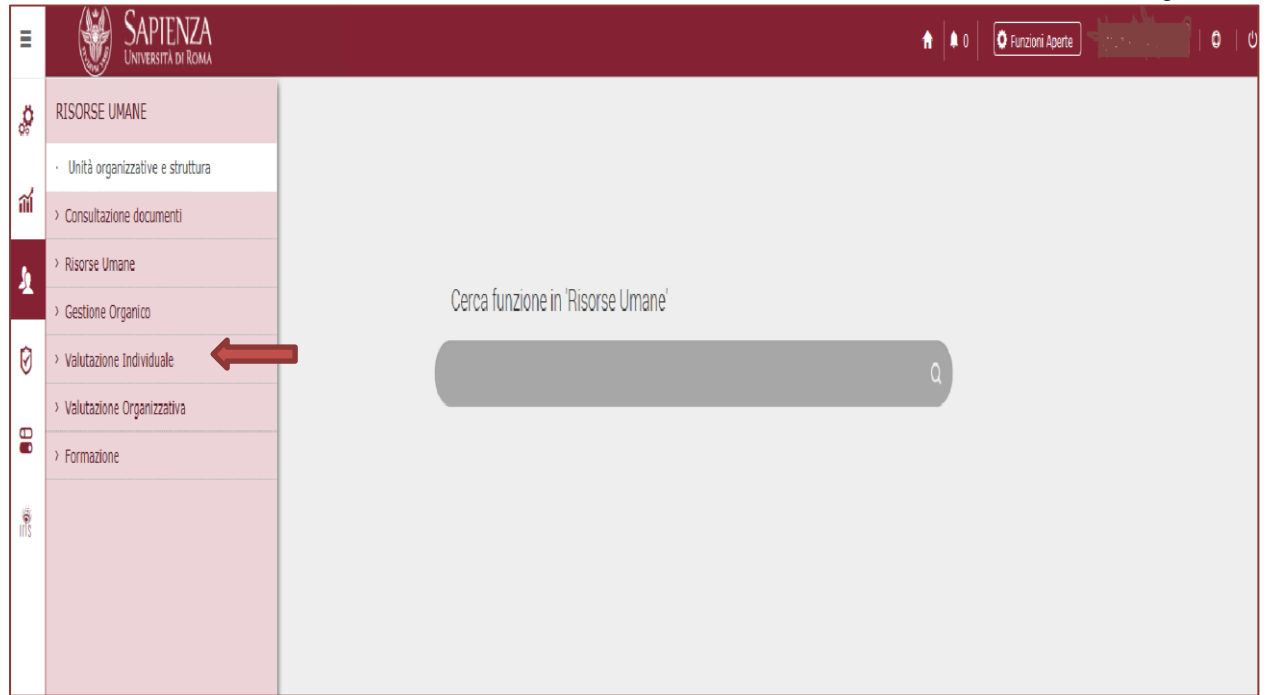

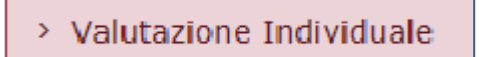

|          | · Definizione obiettivi |
|----------|-------------------------|
| E poi su |                         |

Dopo aver cliccato su "Definizione obiettivi" apparirà la seguente Schermata 1, contenente il nome del Responsabile di Struttura e i titolari di posizioni organizzative afferenti alla struttura medesima cui assegnare gli obiettivi per il 2019.

## Schermata 1

|   | » Valutazione Individuale        | / Definizione obiettivi              |                               |                                   |                          |                               |               |                   | X Chiudi Funzione                             |
|---|----------------------------------|--------------------------------------|-------------------------------|-----------------------------------|--------------------------|-------------------------------|---------------|-------------------|-----------------------------------------------|
|   | / voluce intervolution -         | Definizione objectivi                |                               |                                   |                          |                               |               | l                 |                                               |
|   | Utente                           |                                      |                               |                                   |                          |                               |               |                   | Q                                             |
|   | Matricola                        | 01234                                | Nominativo ROS                | SSI MARIO                         |                          |                               |               |                   |                                               |
|   | Schede obiettivi                 | ichede obiettivi                     |                               |                                   |                          |                               |               |                   |                                               |
|   | 🔻 Filtra 🗶 Annulla filtro        | o 🕂 Nuovo 🗋 Stampa schede 🗸          | Esporta elenco                |                                   |                          |                               |               |                   |                                               |
|   | Responsabile Stato               | Anno Matricola                       | Nominativo                    | Unità Organizzativa               | Posizione Org            | janizzativa Matr. Resp.       | Responsabile  | Num. obiettivi    | Cop. annuale                                  |
|   |                                  | 2019 🗸                               |                               |                                   |                          |                               |               |                   |                                               |
|   | Si D                             | 2019 11111                           | BIANCHI MARIO                 | SETTORE / DIPARTIMENTO / FACOLTA' | POSIZIONE RIC            | COPERTA 01234                 | ROSSI Mario   |                   | 0 Si                                          |
|   | Si D                             | 2019 22222                           | VERDI BIANCA                  | SETTORE / DIPARTIMENTO / FACOLTA' | POSIZIONE RIC            | COPERTA 01234                 | ROSSI Mario   |                   | 0 Si                                          |
|   | Si D                             | 2019 22222                           | GIALLO GIUSEPPE               | SETTORE / DIPARTIMENTO / FACOLTA' | POSIZIONE RI             | ICOPERTA 01234                | ROSSI Mario   |                   | 0 Si                                          |
|   | Risultati 1 - 3 di 7             |                                      |                               |                                   |                          |                               |               | <b>M</b> N Pagina | 1_di 3 N M                                    |
|   | Contraction exchanges            |                                      |                               |                                   |                          |                               |               |                   |                                               |
|   | Dettaglio scheda                 | a sta Dana ma a statu                |                               |                                   |                          |                               |               |                   |                                               |
| 2 | Anno di riferimento              | Consolida [3 Report PDF] = Invia sd  | heda                          |                                   |                          |                               |               |                   |                                               |
|   | Stato                            | 2019<br>Scheda in via di definizione |                               |                                   | Definita il 01/01201     | 19                            | Approvata il  |                   |                                               |
|   | Pos. Organizzativa               | POSIZIONE RECOPERTA                  |                               |                                   | Unità Organizzativa SETT | ORE / DIPARTIMENTO / FACOLTA' |               |                   |                                               |
|   | Matricola                        | 111111                               | Nominativo BIANC              | H MAURO                           |                          |                               |               |                   |                                               |
|   | Copertura annuale                | Si                                   |                               |                                   |                          |                               |               |                   |                                               |
|   | Matr. Resp.                      | 01234                                | Responsabile ROS              | AL MARIO                          |                          |                               |               |                   |                                               |
|   | Verifiche intermedie             | Si                                   | N. Verifiche                  | 0                                 | Media Ponderata No       |                               | Risultato (%) |                   |                                               |
|   | Note Resp. Pos.<br>Organizzativa |                                      |                               |                                   |                          |                               |               |                   | /                                             |
|   | Note Resp.                       |                                      |                               |                                   |                          |                               |               |                   | 2                                             |
|   | Note ufficio sviluppo            |                                      |                               |                                   |                          |                               |               |                   | 1                                             |
|   | objection of                     |                                      |                               |                                   |                          |                               |               |                   |                                               |
|   | Obletan                          |                                      |                               |                                   |                          |                               |               |                   |                                               |
| 3 | + NU010                          | Tine                                 |                               |                                   | VIET                     | 08-14                         | - 10          |                   |                                               |
|   | Stato                            | IIPO                                 |                               | Descrizione                       | KP1/Kol                  | Conect                        | vo Ateneo     |                   |                                               |
|   |                                  |                                      |                               |                                   |                          |                               |               |                   |                                               |
|   | Obiettivo Verifiche inter        | rmedie                               |                               |                                   |                          |                               |               |                   | •                                             |
|   | Obiettivo                        |                                      |                               |                                   |                          |                               |               |                   | ٥                                             |
|   | Codice                           | lettivo Rifiuta obiettivo            |                               |                                   |                          |                               |               |                   |                                               |
|   | Tipo                             |                                      | Cod. obiettivo                |                                   | Descrizione              |                               |               |                   | 2                                             |
|   | KPI/KGI                          |                                      |                               |                                   |                          |                               | <             |                   | 1                                             |
|   | Azione                           |                                      |                               |                                   | Target                   |                               |               |                   |                                               |
|   | Finalità                         |                                      |                               |                                   |                          |                               |               |                   | <u>, , , , , , , , , , , , , , , , , , , </u> |
|   | Ordine<br>Data inizio validità   |                                      | Note su obiettivo<br>Scade il |                                   | Budget No                |                               | Euro          |                   |                                               |

Procedere a selezionare l'unità di personale cliccando sulla "freccia" (1) indicata accanto al nominativo, poi cliccare su "Modifica" (2) e dopo su "Nuovo" (3).

Pag 3

A questo punto nella parte sottostante della scheda denominata "Obiettivo" si apriranno i seguenti campi tramite i quali è possibile inserire gli obiettivi

|                             | TIPO                     |                     | Descrizione | KPI/KGI              | Obiettivo Ateneo |                    |
|-----------------------------|--------------------------|---------------------|-------------|----------------------|------------------|--------------------|
|                             |                          |                     |             |                      | No               |                    |
|                             |                          |                     |             |                      |                  |                    |
|                             |                          |                     |             |                      |                  |                    |
|                             |                          |                     |             |                      |                  |                    |
| kisultati 1 - 1 di 1        |                          |                     |             |                      |                  | HH H Pagina 1 di 1 |
| Obiettivo Strutture coinvol | Ite Verifiche intermedie |                     |             |                      |                  |                    |
| Objettivo                   |                          |                     |             |                      |                  |                    |
|                             | 1                        |                     | 2           |                      |                  |                    |
| Calicella Accetta oble      | Kindta obietovo          |                     | • ( )       |                      |                  |                    |
| * Tipo                      |                          | Bescrizione         |             |                      |                  |                    |
|                             |                          |                     |             |                      |                  |                    |
| * KPI/KGI                   |                          |                     |             |                      | 1                |                    |
|                             |                          |                     |             |                      | <u> </u>         | 3                  |
| Finalità                    |                          | (Propa)             |             |                      |                  |                    |
|                             |                          | ritana              |             |                      |                  |                    |
| * Ordine                    |                          | Note su obiettivo   |             |                      |                  |                    |
| Data inizio validità        | 01/01/2016               | 4 Scade il          | 31/12/2016  | Budget 🗌             | Euro             |                    |
| obiettivo                   | (                        | J                   |             | Note and Matin Minte |                  |                    |
| Picultato (%)               | NO                       | Ricultato nonderato | 0.00        | Note su valutazione  |                  |                    |
| Kibunato (30)               |                          | (%)                 | 0,00        |                      |                  |                    |
|                             |                          |                     |             |                      |                  |                    |
|                             |                          |                     |             |                      |                  |                    |

Schermata 2

Cliccare sul menu a tendina accanto a "Tipo" (1) e selezionare "individuale" o "collettivo". Si ricorda che si deve cliccare su collettivo **esclusivamente** nel caso in cui uno dei tre obiettivi da assegnare riguardi un'unità di personale della categoria EP che sia stato nominato leader di gruppo nell'assegnazione degli obiettivi annuali per le incentivazioni correlate alla produttività collettiva.

Successivamente inserire il testo dell'obiettivo nella casella di "Descrizione" (2), assicurandosi che il numero dei caratteri non sia eccessivamente esteso.

Scrivere nella casella accanto a "KPI/KGI" "non definito" (3) e indicare il numero di "ordine" (4) dell'obiettivo: esempio 1.

Cliccare su "Applica" (5) e procedere ad inserire il secondo obiettivo cliccando nuovamente su "Nuovo" ripetendo la procedura anzi descritta.

Alla fine dell'inserimento del secondo obiettivo cliccare su "Applica" e inserire il terzo e ultimo obiettivo.

Alla conclusione di queste tre operazioni si dovrà cliccare su ai fini di far acquisire gli obiettivi dalla procedura.

Salva Tutto

Dopo aver salvato gli obiettivi del titolare di posizione organizzativa cliccare l'apposito tasto "Consolida" al fine di rendere definitivi gli obiettivi.

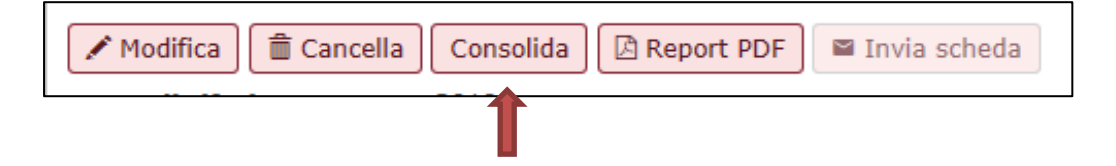

Cliccare poi su "Invio scheda", che sarà stato attivato dal consolidamento e avrà assunto la colorazione rosa, al fine di poter rendere visibile, tramite invio via e-mail, la scheda obiettivi al titolare di posizione organizzativa.

| 🖍 Modifica    | 🛍 Cancella | Consolida | 🖪 Report PDF | 🛯 Invia scheda |
|---------------|------------|-----------|--------------|----------------|
| Anno di rifer | rimento    | 2019      |              | 1              |

Ripetere la procedura sopra descritta per tutti i titolari di posizione organizzativa presenti nella Struttura e riportati in elenco.

Per quanto sopra esposto, si invitano le SS.LL. a procedere tempestivamente e in ogni caso entro il termine del 24/05/2019 al caricamento degli obiettivi individuali per l'anno 2019.

## Servizio di help-desk

Per eventuali problematiche, relative alla procedure di inserimento degli obiettivi del personale è presente un account di posta elettronica: <u>relazionisindacali@uniroma1.it</u> ed un supporto telefonico, che sarà disponibile dalle 10.00 alle 12.00 nei giorni lunedì-mercoledì-venerdì e dalle ore 14.30 alle 15.45 nei giorni martedì-giovedì, raggiungibile ai seguenti numeri:

06/4991(2)2126 Dott.ssa Micaela Derosa; 06/4991(2)2149 Sig.ra Fabiola Fatello; 06/4991(2)2648 Dott.ssa Carmela Luzzi.